# DWGM - Release Schedule and Technical Specification – November 2022

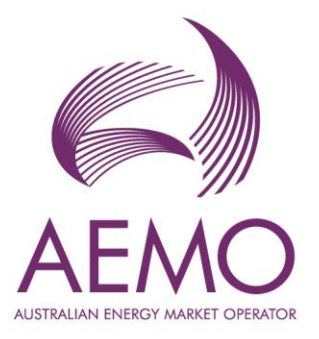

1.04 December 2022

| Pre-production: | 23 May 2022 |
|-----------------|-------------|
| Production:     | 6 December  |

2022

Release series:

DWGM0722

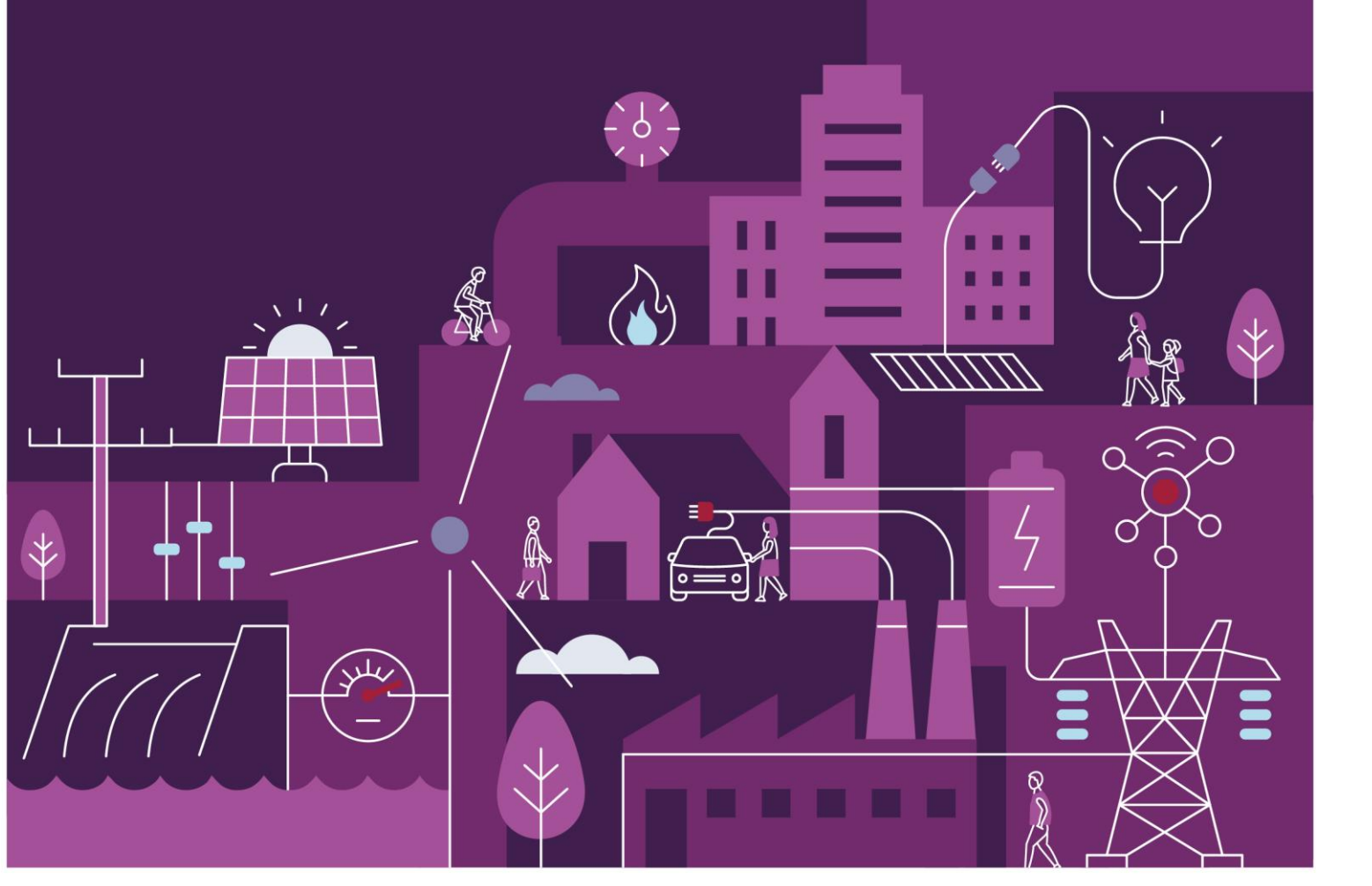

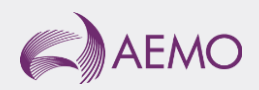

# Important notice

## Purpose & audience

This document describes the technical changes required to participant's systems for the AEMO DWGM - Release Schedule and Technical Specification – November 2022 (Release). The Australian Energy Market Operator (AEMO) provides this information as a service targeting business analysts and IT staff in participant organisations. It provides guidance about the changes to their market systems under the National Gas Rules (Rules), as at the date of publication.

## How to use this document

- If you have questions about the business aspects of these changes, please see Consultations on AEMO's website.
- The references listed throughout this document are primary resources and take precedence over this document.
- Unless otherwise stated, you can find resources mentioned in this guide on AEMO's website.
- Text in this format is a link to related information.
- Text in this format, indicates a reference to a document on AEMO's website.
- Text in this format is an action to perform in the Markets Portal.
- This document is written in plain language for easy reading. Where there is a discrepancy between the Rules and information or a term in this document, the Rules take precedence.
- Glossary Terms are capitalised and have the meanings listed against them in the Glossary.
- Rules Terms have the meaning listed against them in the National Gas Rules (Rules).

# Privacy and legal notices

The material in this publication may be used in accordance with the privacy and legal notices on AEMO's website.

## **Trademark Notices**

Microsoft, Windows and SQL Server are either registered trademarks or trademarks of Microsoft Corporation in the United States and/or other countries.

Oracle and Java are registered trademarks of Oracle and/or its affiliates.

UNIX is a registered trademark of The Open Group in the US and other countries.

© 2015 Google Inc, used with permission. Google and the Google logo are registered trademarks of Google Inc.

### **Distribution**

Available to the public.

#### **Document Identification**

Prepared by: AEMO Technology Last update: Friday, 2 December 2022 10:36 AM

### **Version History**

1.04 Updates to reports chapter. See Changes in this version

### Documents made obsolete

The release of this document changes only the version of DWGM - Release Schedule and Technical Specification – November 2022.

## Support Hub

To contact AEMO's Support Hub use the Contact Us form on AEMO's website.

# Contents

| 1. | Intro | duction                                  | 5  |
|----|-------|------------------------------------------|----|
|    | 1.1   | Audience                                 | 5  |
|    | 1.2   | Objective                                | 5  |
|    | 1.3   | Status                                   | 5  |
|    | 1.4   | Version numbers                          | 5  |
|    | 1.5   | Changes in this version                  | 6  |
|    | 1.6   | Rule and procedure changes               | 6  |
|    | 1.7   | Release dates                            | 6  |
|    | 1.8   | Approval to change                       | 6  |
|    | 1.9   | Proposed timeline                        | 7  |
|    | 1.10  | Related documents                        | 8  |
| 2  | DWG   | M Project                                | 9  |
|    | 2.1   | Overview                                 | 9  |
|    | 2.2   | User rights access                       | 9  |
|    | 2.3   | New DWGM process                         | 10 |
|    | 2.4   | Accessing DWGM                           | 10 |
|    | 2.5   | CC auction and bidding process           |    |
|    | 2.6   | CC transfer process                      | 13 |
| 3  | Сара  | city Certificate Auction Interface       |    |
|    | 3.1   | Accessing DWGM on the Markets Portal     | 15 |
|    | 3.2   | Creating a bid                           | 16 |
|    | 3.3   | Uploading a CSV file                     | 17 |
| 4  | Сара  | city Certificate Auction Transfer        | 19 |
|    | 4.1   | Initiate a new transfer                  | 19 |
|    | 4.2   | View pending received transfers          | 20 |
|    | 4.3   | View transfer history                    | 21 |
| 5  | Repo  | rts                                      | 22 |
|    | 5.1   | CC auction bid stack report              | 22 |
|    | 5.2   | CC auction final bid confirmation report | 23 |
|    | 5.3   | CC auction system capability report      | 24 |
|    | 5.4   | CC auction quantity report               | 24 |

#### Introduction

|    | 5.5    | CC auction bid rejection report             | 25 |
|----|--------|---------------------------------------------|----|
|    | 5.6    | CC auction zone report                      | 26 |
|    | 5.7    | CC auction results private report           | 26 |
|    | 5.8    | CC auction results public report            | 27 |
|    | 5.9    | CC transfer public report                   |    |
|    | 5.10   | CC transfer private report                  | 29 |
|    | 5.11   | CC registry summary report                  |    |
|    | 5.12   | CC registry report                          |    |
|    | 5.13   | CC tie breaking event report                | 31 |
|    | 5.14   | CC tie breaking rights report               |    |
|    | 5.15   | Curtailment report                          |    |
|    | 5.16   | Settlements private uplift breakdown report |    |
|    | 5.17   | Prudential private uplift breakdown report  |    |
|    | 5.18   | Settlements public uplift breakdown report  |    |
|    | 5.19   | Prudential public uplift breakdown report   | 40 |
| 6  | Partio | cipant Impact                               |    |
| 7  | Upda   | ates Related to AMDQ                        |    |
| 8  | Imple  | ementation                                  |    |
|    | 8.1    | Transition                                  | 45 |
|    | 8.2    | Implications                                | 45 |
|    | 8.3    | Risks                                       | 45 |
| 9  | Term   | 15                                          |    |
|    | 9.1    | Rules Terms                                 | 46 |
|    | 9.2    | Glossary                                    | 46 |
| 10 | Refer  | rences                                      |    |
| 11 | Index  | κ                                           |    |

# 1. Introduction

## 1.1 Audience

AEMO provides this information as a service targeting business analysts and IT staff in Registered Participant companies.

- 1. The primary audience is the business analysts and IT staff in the participant organisations.
- 2. The secondary audience is Participant Administrators providing rights to their Participant User to access AEMO's systems.

## 1.2 Objective

The DWGM Release Schedule and Technical Specification - Month Year (Release) describes the projects planned by AEMO from a participant perspective and includes the related changes to participants' IT systems.

### 1.3 Status

| Version | Status                                                                                                    |
|---------|----------------------------------------------------------------------------------------------------|
| 0.01    | Initial draft                                                                                                    |
| 1.04    | This technical specification is for participant review only. The design may change as the technical requirements are streamlined. Participants can provide feedback to <b>SupportHub@aemo.com.au</b> |
|         | Participants can commence their system builds but design changes may occur according to<br>participant feedback sent to SupportHub@aemo.com.au                                                       |

## 1.4 Version numbers

Incremental version numbers such as 1.01, 2.01 and so on mean there is a minor change to the technical specification.

AEMO releases new versions of this document as the technical requirements are streamlined.

Major version numbers such as 1.00, 2.00 means there are substantial changes to the technical specification. Participants must carefully review these changes, detailed on page 6.

## 1.5 Changes in this version

This version includes the following changes:

- Updates Reports chapter:
  - Adds STEP\_ID field as a primary key to the CC auction final bid confirmation report.
  - Adds details of the CC transfer private report.
  - Adds details of the CC tie breaking report.
  - Adds information about curtailment report, market participant specific uplift breakdown report, public uplift breakdown report.
- Adds new chapter listing changes related to AMDQ.

### 1.6 Rule and procedure changes

| Туре                   | Details                                                                                                    |
|------------------------|----------------------------------------------------------------------------------------------------|
| Rule                   | https://www.aemc.gov.au/sites/default/files/documents/national_gas_amendment_dwgm_simpler_w<br>holesale_price_rule_2020_no2_for_publication.pdf |
| DWGM<br>Procedu<br>res | https://www.aemo.com.au/energy-systems/gas/declared-wholesale-gas-market-dwgm/procedures-<br>policies-and-guides                                |

### 1.7 Release dates

Scheduled for implementation in:

- Pre-production: 23 May 2022
- Production: 6 December 2022

### 1.8 Approval to change

There is no approval or agreement to change required from participant change controllers for this Release.

# 1.9 Proposed timeline

The dates for the Gas Wholesale Consultative Forum (GWCF) are tentative. We will provide an invitation one week prior to the meeting. Contact the Support Hub to register your interest to attend MSUG meetings.

| Milestone                           | Date                          | Description                                                                                                    |
|-------------------------------------|-------------------------------|----------------------------------------------------------------------------------------------------|
| Revised Technical<br>Specification  | May 2022                      | AEMO releases new versions of this document as the technical requirements are streamlined. During the project this document is the source of truth.                                                                                                    |
|                                     |                               | From the pre-production release, the technical specification is no longer updated, the guides and related documents become the source of truth, see Related documents on page 8.                                                                                                    |
|                                     |                               | Release schedules and technical specifications                                                                                                    |
| Related Documents release           | PreProd date                  | Release of guides and resources mentioned in Related documents on page 5                                                                                                    |
| Pre-production refresh              | TBA - 1 March 2022            | Refresh of the pre-production system with data refreshed<br>from the production system. An outage of up to five days<br>can occur to the pre-production environment during this<br>period. Participant access is not restricted, however,<br>AEMO do not guarantee the pre-production data content<br>or system availability. During the refresh, access to other<br>AEMO systems such as AWEFS, EMMS, OPDMS, and<br>STTM may be intermittently affected |
| Pre-production implementation       | TBA – prior to 23<br>May 2022 | AEMO implements components of the Release to pre-<br>production for participant testing                                                                                                    |
|                                     |                               | AEMO has full access to the system during this period                                                                                                    |
|                                     |                               | Participant access is not restricted; however, the data content or system availability is not guaranteed                                                                                                    |
| Pre-production available            | 23 May 2022                   | Testing period begins for participants                                                                                                    |
| Market trial testing                | 30 May 2022 - 24<br>June 2022 | Participant testing in the pre-production environment                                                                                                    |
| Publish transitional auction notice | 1 July 2022                   | First trial run of the auction for the market participants.                                                                                                    |
| First transition auction            | TBA - 1 September<br>2022     |                                                                                                    |
| Second transition auction           | TBA - 1 October<br>2022       | Second trial run of the auction for market participants.                                                                                                    |
| First scheduled auction             | TBA - 1 November<br>2022      | First actual scheduled auction for the participants.                                                                                                    |
| Rule effective date                 | 01 January 2023               | Date the new rule is effective.                                                                                                    |

| Milestone                       | Date            | Description                                                                                    |
|---------------------------------|-----------------|------------------------------------------------------------------------------------------------|
| GWCF meeting                    | 16 June 2022    | Market systems user group meeting to review the implementation of this pre-production release. |
| Production implementation       | 6 December 2022 | AEMO implements the release to production                                                      |
| Production systems<br>available | 6 December 2022 | Production systems available to participants                                                   |

# 1.10 Related documents

These documents are updated according to this technical specification from the pre-production release date.

• DWGM Markets Portal Help: Provides information on how to submit bids for the DWGM during the auction period or transfer quantity using the Markets Portal.

# 2 DWGM Project

The Victorian Distributed Wholesale Gas Market (DWGM) is a facilitated wholesale gas market that operates intraday basis and uses participant injection and withdrawal bids to manage supply, demand, and line pack on the declared transmission system (DTS) in Victoria. It is compulsory for Market Participants (MPs) wanting to inject gas to or withdraw gas from the DTS to trade through the DWGM.

### 2.1 Overview

The DWGM enhancements aims to promote the transparent and effective trade of gas within Victoria as the state transitions to a renewable, sustainable energy system which can include distribution connected facilities.

This DWGM enhancements project replaces the currently obsolete Wholesale Market AMDQ Procedures with the removal of the AMDQ regime effective 1 January 2023. It also introduces a new entry and exit capacity certificate regime.

The new regime introduces:

- Entry capacity certificates that provide injection tie-breaking benefits AEMO is creating a new interface in the Markets Portal for Market Participants to participate and trade in the capacity certificates auctions, conducted bi-yearly for 3 years (36-month period) ahead of consumption time.
- Exit capacity certificates that provide withdrawal tie-breaking benefits Reporting interface/ platform for DWGM Capacity Certificates Auction reports for all Market participants and related reporting bodies.
- AEMO operates the capacity certificates auction to allocate capacity certificates.

Capacity certificates are for entry or exit within a zone and AEMO determines the capacity certificates zones and publishes these in a register. AEMO also conducts system capability modelling at least annually to inform its determination of the types and amounts of capacity certificates available at each auction.

### 2.2 User rights access

The user rights access used to access the DWGM interfaces is:

DWGM\_CC\_AUCTION\_BIDDING – DWGM Capacity Certificate Auction Bidding.

Participant Administrators (PAs) authorise Participant User access in MSATS. The initial PA is set up by the AEMO system administrator as part of the registration process.

Your company's participant administrator (PA) grants you permission to use the DWGM interface.

For details about participant administration and user rights access, see User Rights Management.

### 2.3 New DWGM process

At a high-level, the new DWGM process consists of the following process:

- CC auction and bidding process
- CC transfer process

### 2.4 Accessing DWGM

In the Markets Portal, there is a new menu item for DWGM with two submenus – Capacity Certificate Auction and Capacity Certificate Transfer.

| AEMO Markets Po              | rtal |
|------------------------------|------|
| 🗙 Menu 🏠 Favourites          |      |
| Home                         |      |
| EMMS                         | +    |
| Gas Supply Hub               | +    |
| System Security              | +    |
| Forecasting and Planning     | +    |
| DERR                         | +    |
| Gas Bulletin Board           | +    |
| Supply Forecasting           | +    |
| GPS                          | +    |
| DWGM                         | -    |
| Capacity Certificate Auction |      |
| CC Transfer                  |      |

## 2.5 CC auction and bidding process

The following image displays the high-level process for the CC auction and bidding process.

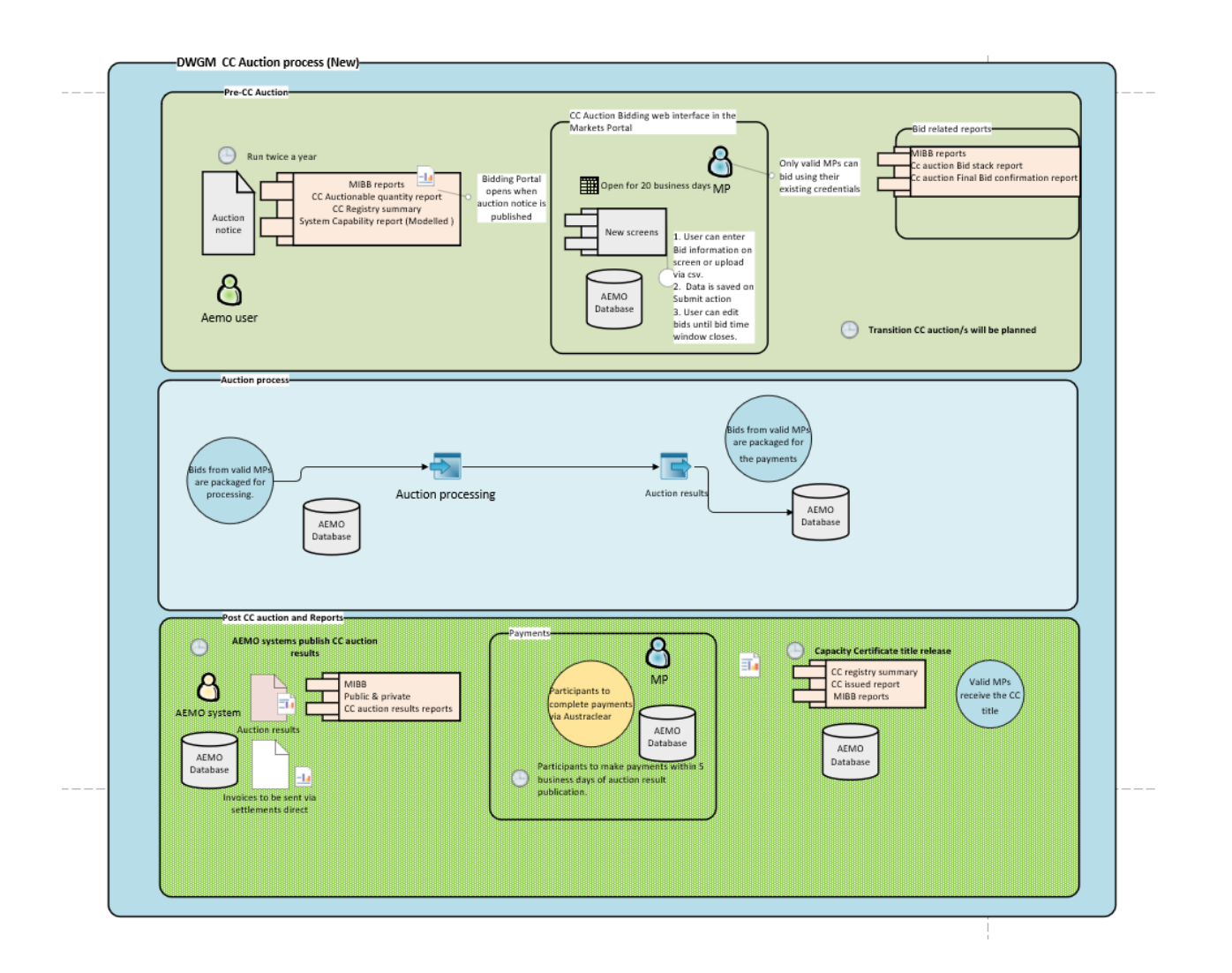

The new auction process details are described in the following sections.

#### 2.5.1 CC auction: pre-auction process

AEMO sends out an auction notice with an auction date and the auction window. The auction notice is sent out at least 20 business days prior to the auction date. With the auction notice, the supporting reports are also published to the also made available to the Market Participants as MIBB reports. on the Markets Portal, namely, the System Capacity report, Auction quantity report, and the CC registry report. The auction window is a period of 21 business days from the start of the auction date. During tThe auction bidding window is available once the auction notice is available, the participants can submit their bids.

The CC Auction notice is sent to the registered Market Participants twice a year.

#### 2.5.2 CC auction: bidding process

Once the auction notice is sent to the participants, the CC Auction: Bidding interface is available to the participants on the Markets Portal.

The Market Participant's status as a valid participant is checked at every stage during the auction window. If at any stage, the status changes to Invalid, the bids are rejected, and the participant may not be able to continue participating in the CC auction.

The Market Participant logs into the Markets Portal with their existing credentials to access the Capacity Certificate Auction interface under the DWGM menu item.

In the CC auction interface, the Market Participant enters the value for Zone, range of months (36-month period), quantity and price for the bids, and submit the bids.

For more information on the bidding interface, see Capacity Certificate Auction Interface with screenshots and process details.

#### 2.5.3 CC auction: post-auction process

Once the auction process is complete and the payments are made, the auction quantities are registered to the Market Participant and the reports are published as MIBB reports. For more information on the new reports, see the Reports chapter.

## 2.6 CC transfer process

The following image displays the high-level process for the CC transfer process.

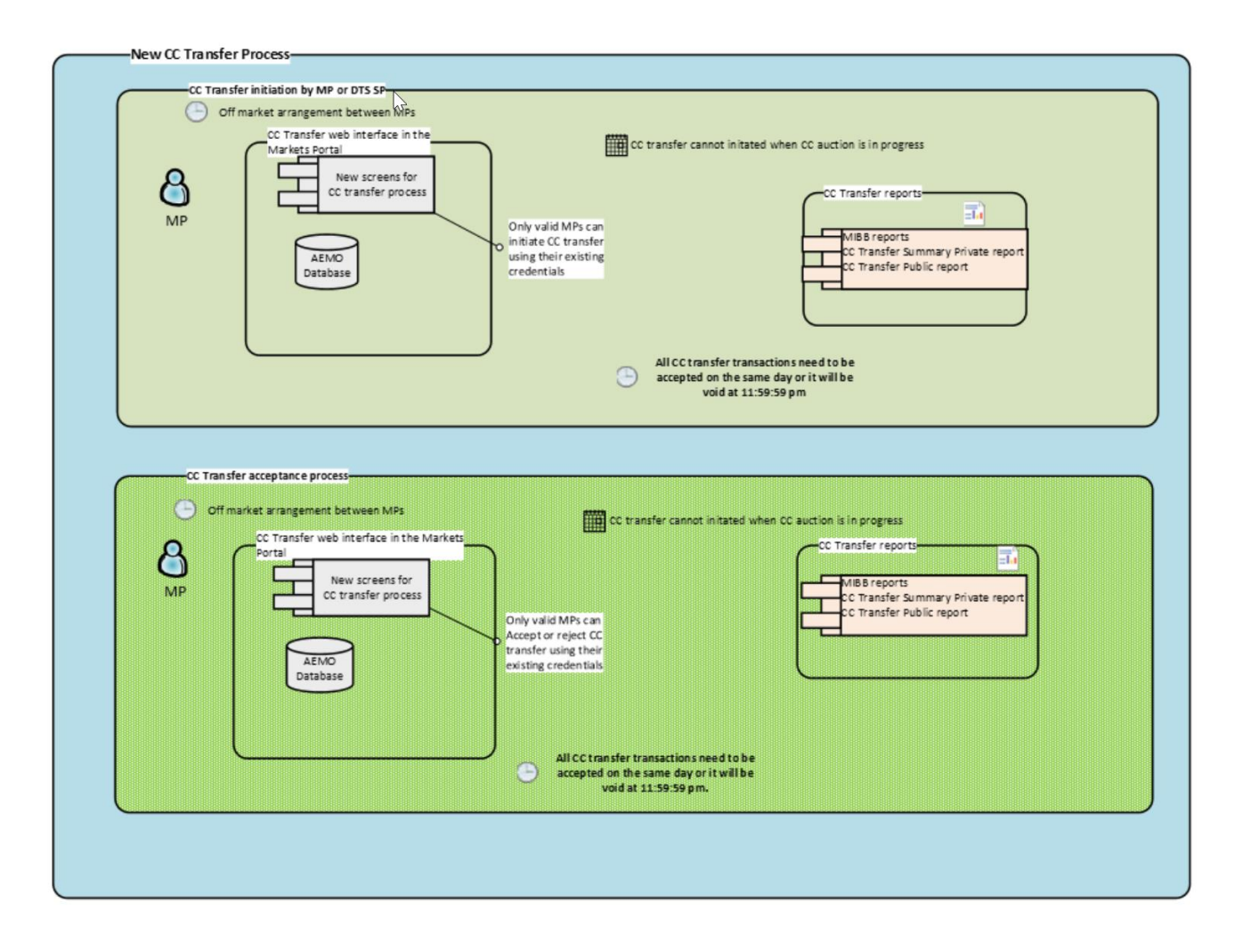

At any point of time, the market participant can access the functionality on either the CC Auction Bidding or the Transfer interfaces, meaning the transfer interface is available only after the auction bidding interface is closed.

Once the auction process is completed and published, the CC transfer interface is available to participants who want to transfer some or all their quantities to another participant for defined periods (currently, by a month at a time) for the certificate.

Using the CC transfer web interface, the Market Participant can choose to transfer some of their daily quantity for the month to another Market Participant, provided the receiving participant is ready to accept the quantity. The receiving participant is notified about the transfer through either a report or email.

Once the Market Participant has submitted a request to transfer their quantity, it cannot be allocated in another transfer concurrently.

The Market Participant accepting the transfer must do so within the same day. If they do not do so, the transfer process is considered null and void.

# **3 Capacity Certificate Auction Interface**

This chapter provides details on the new Capacity Certificate Auction interface on the Markets Portal.

The CC Auction bidding interface allows Market participants to participant and trade in CC auctions conducted twice a year for 3 years ahead of consumption time.

## 3.1 Accessing DWGM on the Markets Portal

In the Markets Portal menu, click **DWGM > Capacity Certificate Auction**.

| AEMO Markets Po              | rtal |
|------------------------------|------|
| 🗙 Menu 🛣 Favourites          |      |
| Home                         |      |
| EMMS                         | +    |
| Gas Supply Hub               | +    |
| System Security              | +    |
| Forecasting and Planning     | +    |
| DERR                         | +    |
| Gas Bulletin Board           | +    |
| Supply Forecasting           | +    |
| GPS                          | +    |
| DWGM                         | -    |
| Capacity Certificate Auction |      |
| CC Transfer                  |      |

When you first open the CC auction page, it displays the following screen:

There are no current auctions

The above message is displayed in between CC auction.

When a CC auction is in progress, but the Market Participants have not submitted any bid profiles, the following message is displayed:

| Auction ID: 3 | Bids open until 29 Jan 2022 17:00:00 AEST | New bid |
|---------------|-------------------------------------------|---------|
| () No bid p   | rofile for 10 Jan 2022 AEST               |         |

If there are bids already submitted by the Market Participant, the following page displays:

| Auction ID: 4 | Bids open until 27 Apr 2022 17:00:00 AEST |      |            |          |                     |             | Cancel bids | Edit bids   |
|---------------|-------------------------------------------|------|------------|----------|---------------------|-------------|-------------|-------------|
| Submitte      | ed bids                                   |      |            |          |                     |             |             |             |
|               |                                           |      |            |          |                     |             |             |             |
| The bids were | submitted on 09 Oct 2021 12:01:02 AEST    |      |            |          |                     |             |             |             |
|               | Product                                   | Zone | From month | To month |                     |             |             |             |
|               | 00                                        |      | May-2023   | Aug-2023 |                     |             |             |             |
|               | •••                                       |      |            |          | Cumulative quantity | Price       |             | Step value  |
|               |                                           |      |            |          | 567 GJ              | \$3         |             | \$1,701     |
|               |                                           |      |            |          |                     | Total value |             | \$1,701     |
|               | Product                                   | Zone | From month | To month |                     |             |             |             |
|               | 20                                        |      | Nov-2021   | Nov-2021 |                     |             |             |             |
|               |                                           |      |            |          | Cumulative quantity | Price       |             | Step value  |
|               |                                           |      |            |          | 234 GJ              | \$2         |             | \$468       |
|               |                                           |      |            |          |                     | Total value |             | \$468       |
|               | Product                                   | Zone | From month | To month |                     |             |             |             |
|               | 30                                        |      | Feb-2022   | Mar-2023 |                     |             |             |             |
|               |                                           |      |            |          | Cumulative quantity | Price       |             | Step value  |
|               |                                           |      |            |          | 763 GJ              | \$7         |             | \$5,341     |
|               |                                           |      |            |          | 987 GJ              | \$8.3169    |             | \$1,862.986 |
|               |                                           |      |            |          |                     | Total value |             | \$7,203.986 |
|               |                                           |      |            |          |                     |             |             |             |

## 3.2 Creating a bid

In the Markets Portal, click **DWGM** > **Capacity Certificate Auction** > **New bid** to create a new bid.

| Auction ID: 3 Bids open until 29 Jan 2022 17:00:00 AEST                                                                                                    |                    | (±) D                                      | Download CSV | () Upload CSV                                        |
|----------------------------------------------------------------------------------------------------|--------------------|--------------------------------------------|--------------|------------------------------------------------------|
|                                                                                                    |                    | Your bid summary Please confirm your bids, |              |                                                      |
| Select zone:     Select item  • The Zone field is required                                                                                                    | ~                  |                                            |              | 0 GJ @ \$0 \$0<br>Bid value: \$0<br>Total value: \$0 |
| Link zone to this l                                                                                                    | d                  | Subr                                       | mit bids     |                                                      |
| From month                                                                                                    | To month           |                                            |              |                                                      |
| Select item                                                                                                    | ~                  |                                            |              |                                                      |
| Linked months: NO                                                                                                    | v                  |                                            |              |                                                      |
| The From month field is required     The To month field is required                                                                                                    |                    |                                            |              |                                                      |
| Cumulative quantity (GJ)                                                                                                    | Price in \$ per GJ |                                            |              |                                                      |
| Add a bid sten                                                                                                    |                    |                                            |              |                                                      |
| The Quantity field is required     The Quantity field is required     The Quantity field must be an integer     The Quantity field must be 1000000 or less     The Quantity field must be 1000000 or less     The Price field must be 1000000 or less     The Price field must be 100000 or nore     The Price field must be 10000 or nore | nts                |                                            |              |                                                      |
| Add new bid                                                                                                    |                    |                                            |              |                                                      |

To begin with, all mandatory fields are highlighted with validation messages. The validation messages disappear as you enter the values for each field.

You can link months and zones. After you have entered all the details and clicked on Submit bids, you can view the bid profile on the screen.

Optionally, you can also upload a CSV file with the details. If after the upload, any field fails validation, the validation messages display indicating the fields to be edited.

AEMO has noticed the following with the CC auction bidding screen. These are currently low priority and might be fixed later.

• Uploading CSV files: AEMO recommends you ensure the CSV file follow the standards. Currently, the error messages only provide information about how many fields it expects during CSV validation but not the name of the missing fields. • Bulk bids: There is a delay in the CC auction screen response if you upload a file with bulk bids (~37), add new bids manually, and submit bulk bids.

AEMO provides the Upload CSV function as an option only. Uploading a CSV file is not the primary submission method.

You can also download the CSV file once you have entered your values for reference or use it in the future to upload the details directly.

| Auction ID: 3 | Bids open until 29 Jan 2022 17:00:00 AEST |             |                     |                                |   |   |                  | Download CSV       | (P) Upload CSV                                       |
|---------------|-------------------------------------------|-------------|---------------------|--------------------------------|---|---|------------------|--------------------|------------------------------------------------------|
|               |                                           |             |                     |                                |   |   | Your bid summary | <b>y</b><br>1-2022 |                                                      |
|               | Sele                                      | ct zone:    | South West Exit     |                                |   | ~ | South West Ex    | ,                  | 2 GJ @ \$2 \$4<br>Bid value: \$4<br>Total value: \$4 |
|               |                                           | F           | Lin                 | k zone to this bid<br>To month |   |   |                  | Submit bids        |                                                      |
|               |                                           | Dec-2021    | ~                   | Aug-2022                       | ~ |   |                  |                    |                                                      |
|               |                                           | Lir         | nked months:        | NO                             | ~ |   |                  |                    |                                                      |
|               |                                           | Cumula<br>2 | ative quantity (GJ) | Price in \$ per GJ             |   |   |                  |                    |                                                      |
|               |                                           |             | Add a               | bid step                       |   |   |                  |                    |                                                      |
|               |                                           |             |                     | Add new bid                    |   |   |                  |                    |                                                      |

With the release of the new Capacity Certificate Auction in the Markets Portal for preproduction, participants can submit auction bids only using the Markets Portal web interface or upload a CSV file via the web interface. Any previous automation to submit bids using the Participant file share (FTP) will be discontinued.

You can also add bid steps and more bids. As you make updates to your bids, the bid summary section updates the bid value and total value. You can review your bids here before submitting your bids.

#### 3.2.1 Linked products

You can link products to a bid profile using the **Link zone to this bid** and **Link months** options. These options allow you to add the same bid values across a range of months. The summary section of the web interface displays linked products as you update your bids.

The system does not accept the combination of same zone and range of months more than once while linking the products ensuring no two linked products are the same.

### 3.3 Uploading a CSV file

As an alternative to using the web interface to create bids, you can also upload a CSV file. You can also download and save a CSV file after you have entered your bids and use it to upload for future bids.

To upload bids:

- 1. Click the Upload CSV button.
- 2. A warning message displays indicating any information already entered on the screen is replaced by the CSV file data. Click **Yes**.
- 3. A new pop-up window displays requesting you to upload two CSV files a product file and price steps file. Click the **Select file** buttons to upload the product and price step files respectively.

Sample data in a bid products csv file:

```
Bid ID,Zone,Linked,From Month,To Month
1,South West Entry,Yes,May-2022,Jul-2022
1,South West Exit,Yes,May-2022,Jul-2022
2,Northern Entry,Yes,Aug-2022,Oct-2022
5,Northern Exit,Yes,Aug-2022,Oct-2022
```

Sample data in a bid price steps csv file:

```
1 Bid ID,Cumulative Quantity,Step Price
2 1,100000,0.0004
3 1,200000,0.0002
4 1,300000,0.0001
5 2,100000,0.0004
6 2,200000,0.0003
```

4. Click Next.

If your CSV file has all the necessary information without any structural issues, a new pop-up window displays showing the mapping between CSV file data and the fields on the web interface. Click **Upload**.

- 5. Alternatively, if your CSV file has the correct structure but missing information, you can still upload the file. The web interface displays validation messages for any missing fields. You can update this information from the interface directly.
- 6. Review the details on the web interface to ensure all information from the csv file are now in displayed on the screen.
- 7. Click Submit bids.

# 4 Capacity Certificate Auction Transfer

A market participant can transfer CC auction quantity to another market participant who has an existing off-market arrangement to receive the CC auction transfer.

At any point of time, the participant can access the functionality on either the CC Auction Bidding or the Transfer interfaces, meaning the transfer interface is available only after the auction bidding interface is closed.

You can use the CC transfer web interface to initial a new transfer, view transfer history and any pending received transfers. You can also accept or reject the received transfer.

### 4.1 Initiate a new transfer

In the Markets Portal, click DWGM > CC transfer.

| AEMO Markets Po              | rtal |
|------------------------------|------|
| 🗙 Menu 🏾 🏠 Favourites        |      |
| Home                         |      |
| EMMS                         | +    |
| Gas Supply Hub               | +    |
| System Security              | +    |
| Forecasting and Planning     | +    |
| DERR                         | +    |
| Gas Bulletin Board           | +    |
| Supply Forecasting           | +    |
| GPS                          | +    |
| DWGM                         | -    |
| Capacity Certificate Auction |      |
| CC Transfer                  |      |

Click the **New transfer** button to initiate a new transfer.

| Recipio       | ent: Select participant | t v A                                                                                                    | cquired:                                                                                                    | Select Acquir                                                                                                    | еТуре 🗸                                                                                                    | Load details                                                                                                    |
|---------------|-------------------------|----------------------------------------------------------------------------------------------------|----------------------------------------------------------------------------------------------------|----------------------------------------------------------------------------------------------------|----------------------------------------------------------------------------------------------------|----------------------------------------------------------------------------------------------------|
|               | () The Recipien         | t field is required                                                                                               |                                                                                                    | () The Acqu                                                                                                    | ired field is required                                                                                                    |                                                                                                    |
| Global Search |                         |                                                                                                    |                                                                                                    |                                                                                                    |                                                                                                    |                                                                                                    |
| Zone name     | Start period            | End period                                                                                                    | Quan<br>per C                                                                                                    | tity (GJ) as<br>C holding                                                                                                    | Quantity (GJ)<br>pending transfer<br>acceptance                                                                                                    | Quantity (GJ) to<br>be transferred                                                                                                    |
| Search by zon | Search by star          | Search by end                                                                                                    |                                                                                                    |                                                                                                    |                                                                                                    |                                                                                                    |
|               | Recipio                 | ncel<br>Recipient: Select participan<br>O The Recipien<br>Slobal Search<br>Zone name Search by zon Search by star | ncel   Recipient:   Select participant   The Recipient field is required    Start period  End period  Search by zon  Search by star  Search by end | ncel   Recipient:   Select participant   The Recipient field is required    Start period  End period  Quan per C  Search by zon  Search by star  Search by end | ncel   recipient:   Select participant   O The Recipient field is required:   O The Recipient field is required:   O The Acquired:   Search   Search by zon   Search by star Search by end | Image: Select participant Acquired: Select AcquireType   Image: Origon The Recipient field is required O The Acquired field is required |

Select the **recipient market participant** from the dropdown list. Select the **acquire type** from the dropdown menu. The options are DTSSP and AUCTION. This displays a list of all bids for the zone. For a transfer initiated by the market participant or a DTSSP, the **sender** is locked to the value used as set participant on the Markets Portal.

- DTSSP14: Able to transfer existing listed DTS SP quantities to a market participant.
- AUCTION: For AUCTION acquire type, the participant can transfer month by month.

Enter the quantity to be transferred and click the Transfer button.

You can use the **Search** table to filter for specific zone name, the start and end period.

### 4.2 View pending received transfers

In the Markets Portal, view CC transfer > Pending received transfer table.

This table displays all incoming requests that are pending for the participant to either approve or reject.

|             |                    |                                                    |          | New transfer |
|-------------|--------------------|----------------------------------------------------|----------|--------------|
| Pending     | received transfers |                                                    |          |              |
| Transfer le | d Details          |                                                    | Acquired | Action       |
| 15          |                    | has initiated a transfer process to On 21 Mar 2022 | DTSSP    | View         |
|             |                    |                                                    |          |              |

#### Click **View** to see the details of the transfer.

| Received transfer                                                                                                    |                 |              |             |                               |  |  |  |  |  |
|----------------------------------------------------------------------------------------------------|-----------------|--------------|-------------|-------------------------------|--|--|--|--|--|
| O Participant ' Initiated a CC transfer process for the following products on 21 Mar 2022. Click the Accept or Reject button to complete the process. |                 |              |             |                               |  |  |  |  |  |
| Accept Reject Cancel                                                                                                    | 6               |              |             |                               |  |  |  |  |  |
| Zone id                                                                                                    | Zone name       | Start period | End period  | Quantity (GJs) to be accepted |  |  |  |  |  |
| 2                                                                                                    | South West Exit | 07 May 2022  | 31 Mar 2023 | 5                             |  |  |  |  |  |
| 🔿 note: this transfer transaction is valid only until 23:59:59 21 Mar 2022                                                                            |                 |              |             |                               |  |  |  |  |  |

The recipient participant can accept or reject the transfer process before the 23:59:59 of the same day. If the participant does not accept or reject by that time, the transfer process becomes void.

## 4.3 View transfer history

In the Markets Portal, view CC transfer > Transfer history table.

This table displays all incoming and outgoing transfers that have status of **confirmed**, **rejected**, or **expired**.

| Transfer history |          |                                                    |          |           |        |
|------------------|----------|----------------------------------------------------|----------|-----------|--------|
| Transfer Id      | Туре     | Details                                            | Acquired | Status    | Action |
| 13               | Incoming | has initiated a transfer process to on 21 Mar 2022 | DTSSP    | confirmed | View   |
| 14               | Incoming | has initiated a transfer process to on 21 Mar 2022 | DTSSP    | confirmed | View   |

Click the View button to view the details of the transfer history.

#### History transfer

| (i) Transfer history of the following CC products on 21 Mar 2022 from ' |                 |              |             |                                  |  |  |  |  |
|-------------------------------------------------------------------------|-----------------|--------------|-------------|----------------------------------|--|--|--|--|
| Back to overview                                                        |                 |              |             |                                  |  |  |  |  |
| Zone id                                                                 | Zone name       | Start period | End period  | Quantity (GJs) to be<br>accepted |  |  |  |  |
| 2                                                                       | South West Exit | 07 May 2022  | 31 Mar 2023 | 4                                |  |  |  |  |
| ① This transfer was confirmed                                           |                 |              |             |                                  |  |  |  |  |

The following reports are not complete at this stage. AEMO is identifying the details for some of the reports. This information will be available in the future versions of the document.

This chapter provides a list of the new or updated reports as a part of the enhancements project.

- Supporting reports with auction notice: Along with the auction notice to the Market Participants, AEMO also publishes supporting reports, namely, the System Capacity report, Auction quantity report, and the CC registry summary report.
- For detailed information on the reports, see User Guide to MIBB Reports.

## 5.1 CC auction bid stack report

The CC Auction bid stack report is includes the entire bid stack information without participant data.

- Trigger: Event triggered
- Frequency: Approval of CC Auction
- Audience: Public
- Output filename: int339\_v[n]\_ccauction\_bid\_stack\_[p]~yyyymmddhhmmss.csv

| Name         | Data Type    | No Nulls | Primary Key | CQ | Comments                                                                    |
|--------------|--------------|----------|-------------|----|-----------------------------------------------------------------------------|
| auction_id   | INT          | True     | False       | Ν  | Identifier number of the CC auction                                         |
| auction_date | VARCHAR(12)  | False    | False       | Ν  | Auction run date. dd mmm yyyy.                                              |
| bid id       |              | Тгие     | Тгис        | N  | Bid identifier                                                              |
|              | 11 1 1       | nue      | nue         | IN |                                                                             |
| zone_id      | INT          | True     | True        | Ν  | Identifier number of CC zone.                                               |
| zone_name    | NVARCHAR(50) | True     | False       | Ν  | Name of CC zone.                                                            |
| start_period | NVARCHAR(50) | True     | False       | Ν  | Starting CC product period representing date range period for the capacity. |
| end_period   | NVARCHAR(50) | True     | False       | N  | Ending CC product period representing date range period for the capacity.   |
| step_id      | INT          | True     | True        | Ν  | Bid step number.                                                            |

| Name                | Data Type     | No Nulls | Primary Key | CQ | Comments                                        |
|---------------------|---------------|----------|-------------|----|-------------------------------------------------|
| bid_price           | NUMERIC(15,4) | True     | False       | Ν  | CC auction bid step price                       |
| bid_quantity_<br>gj | NUMERIC(18,9) | True     | False       | Ν  | CC auction bid step quantity                    |
| current_date        | VARCHAR(21)   | True     | False       | Ν  | Report generation date. dd mmm<br>yyyy hh:mm:ss |

# 5.2 CC auction final bid confirmation report

- Trigger: Event triggered
- Frequency: Approval of the CC auction
- Audience: Market Participant (private)
- Output filename: int340\_v[n]\_ccauction\_bid\_final\_confirmation\_[p]~yyyymmddhhmmss.csv

| Name               | Data Type     | No Nulls | Primary Key | CQ | Comments                                                                    |
|--------------------|---------------|----------|-------------|----|-----------------------------------------------------------------------------|
| bidding_start_date | VARCHAR(12)   | True     | False       | Ν  | CC auction bidding window start date. Dd mmm yyyy.                          |
| bidding_end_date   | VARCHAR(12)   | True     | False       | Ν  | CC auction bidding window end date. Dd mmm yyyy.                            |
| submission_id      | INT           | True     | False       | Ν  | Bid submission identifier id.                                               |
| submission_time    | VARCHAR(21)   | True     | False       | Ν  | Submitted time for the bid entry.<br>Dd mmm yyyy hh:mm:ss                   |
| bid_id             | INT           | True     | True        | Ν  | Bid identifier.                                                             |
| zone_id            | INT           | True     | True        | Ν  | Identifier number of CC zone.                                               |
| zone_name          | NVARCHAR(50)  | True     | False       | N  | Name of CC zone.                                                            |
| start_period       | NVARCHAR(50)  | True     | False       | Ν  | Starting CC product period representing date range period for the capacity. |
| end_period         | NVARCHAR(50)  | True     | False       | N  | Ending CC product period representing date range period for the capacity.   |
| step_id            | INT           | True     | True        | N  | Bid step number.                                                            |
| step_quantity_gj   | NUMERIC(18,9) | True     | False       | Ν  | CC auction bid step quantity                                                |

| Name         | Data Type     | No Nulls | Primary Key | CQ | Comments                                           |
|--------------|---------------|----------|-------------|----|----------------------------------------------------|
| price        | NUMERIC(15,4) | True     | False       | Ν  | CC auction bid step price                          |
| current_date | VARCHAR(21)   | True     | False       | Ν  | Report generation date. dd<br>mmm<br>yyyy hh:mm:ss |

# 5.3 CC auction system capability report

- Trigger: Event triggered
- Frequency: Upload of modelling data
- Audience: Public
- Output filename: int342\_v4\_ccauction\_sys\_capability\_1~ yyyymmddhhmmss.csv

| Name             | Data Type     | No Nulls | Primary Key | CQ | Comments                                                           |
|------------------|---------------|----------|-------------|----|--------------------------------------------------------------------|
| zone_id          | INT           | True     | True        | Ν  | Identifier number of CC zone.                                      |
| zone_name        | NVARCHAR(50)  | True     | False       | Ν  | Name of CC zone.                                                   |
| zone_type        | NVARCHAR(20)  | True     | False       | Ν  | Type of CC zone. Entry/Exit                                        |
| capacity_period  | NVARCHAR(50)  | True     | True        | Ν  | CC product period representing date range period for the capacity. |
| zone_capacity_gj | NUMERIC(18,9) | False    | False       | N  | Zone capacity as per current model in GJ.                          |
| current_date     | VARCHAR(21)   | True     | False       | Ν  | Report generation date. dd mmm<br>yyyy hh:mm:ss                    |

# 5.4 CC auction quantity report

The CC auction quantity report provides the CC capacities available for auction for the by zone and period after the announcement that the CC auction is open.

- Trigger: Event triggered
- Frequency: When CC Auction is open
- Audience: Public

| Name                  | Data Type     | No Nulls | Primary Key | CQ | Comments                                               |
|-----------------------|---------------|----------|-------------|----|--------------------------------------------------------|
| auction_id            | INT           | True     | False       | Ν  | Identifier number of the CC auction                    |
| zone_id               | INT           | True     | True        | Ν  | Identifier number of CC zone.                          |
| zone_name             | NVARCHAR(50)  | True     | False       | Ν  | Name of CC zone.                                       |
| zone_type             | NVARCHAR(20)  | True     | False       | Ν  | Type of CC zone. Entry/Exit                            |
| capacity_period       | NVARCHAR(50)  | True     | True        | Ν  | Date ranged period the CC product applies to.          |
| auction_date          | VARCHAR(21)   | False    | False       | Ν  | Auction run date. dd mmm<br>yyyy.                      |
| available_capacity_gj | NUMERIC(18,9) | False    | False       | Ν  | Available capacity to bid on for opened auction in GJ. |
| current_date          | VARCHAR(21)   | True     | False       | N  | Report generation date. dd<br>mmm yyyy hh:mm:ss        |

• Output filename: int343\_v[n]\_ccauction\_auction\_qty\_1~ yyyymmddhhmmss.csv

# 5.5 CC auction bid rejection report

The CC auction bid rejection report provides participants with a listing of previously accepted bids that were rejected at the point of determining the auction outcome.

- Trigger: Event triggered
- Frequency: Approval of CC auction
- Audience: Market participant
- Output filename: int344\_v[n]\_ccauction\_bid\_rejection\_[p]~yyyymmddhhmmss.csv

| Name         | Data Type    | No Nulls | Primary Key | CQ | Comments                                                               |
|--------------|--------------|----------|-------------|----|------------------------------------------------------------------------|
| auction_id   | INT          | True     | False       | Ν  | Identifier number of the CC auction                                    |
| bid_id       | NVARCHAR(50) | False    | True        | Ν  | Bid identifier.                                                        |
| start_period | NVARCHAR(50) | True     | False       | Ν  | Starting CC product period representing date range period for the bid. |

| Name             | Data Type    | No Nulls | Primary Key | CQ | Comments                                                                   |
|------------------|--------------|----------|-------------|----|----------------------------------------------------------------------------|
| end_period       | NVARCHAR(50) | True     | False       | Ν  | Ending CC product period<br>representing date range period<br>for the bid. |
| submission_time  | VARCHAR(21)  | False    | False       | Ν  | Submitted time for the bid entry.<br>Dd mmm yyyy hh:mm:ss                  |
| rejection_reason | VARCHAR(255) | True     | True        | Ν  | Reason the bid was rejected from the Auction at run time.                  |
| current_date     | VARCHAR(21)  | True     | False       | N  | Report generation date.<br>dd mmm yyyy hh:mm:ss                            |

# 5.6 CC auction zone report

The CC auction zone report provides a listing of the CC zones.

- Trigger: Event triggered
- Frequency: Upload or changes to zone data
- Audience: Public
- Output filename: int345\_v[n]\_ccauction\_zone\_1~ yyyymmddhhmmss.csv

| Name         | Data Type    | No Nulls | Primary Key | CQ | Comments                                        |
|--------------|--------------|----------|-------------|----|-------------------------------------------------|
| zone_id      | INT          | True     | True        | Ν  | Identifier number of CC zone.                   |
| zone_name    | NVARCHAR(50) | True     | False       | Ν  | Name of CC zone.                                |
| zone_type    | NVARCHAR(20) | True     | False       | Ν  | Type of CC zone. Entry/Exit                     |
| from_date    | VARCHAR(12)  | True     | False       | Ν  | Effective from date of the zone.                |
| to_date      | VARCHAR(12)  | False    | False       | Ν  | Effective end date of the zone.                 |
| current_date | VARCHAR(21)  | True     | False       | N  | Report generation date. dd mmm<br>yyyy hh:mm:ss |

# 5.7 CC auction results private report

- Trigger: Event triggered
- Frequency: Approval of CC auction results for a CC auction ID.
- Audience: Market Participant

| Name              | Data Type     | No Nulls | Primary Key | CQ | Comments                                                                      |
|-------------------|---------------|----------|-------------|----|-------------------------------------------------------------------------------|
| auction_id        | INT           | True     | False       | Ν  | Identifier number of the CC auction                                           |
| auction_date      | VARCHAR(12)   | True     | False       | Ν  | Auction run date. dd mmm<br>yyyy.                                             |
| company_id        | INT           | True     | False       | Ν  |                                                                               |
| zone_id           | INT           | True     | True        | Ν  | Identifier number of CC zone.                                                 |
| zone_name         | NVARCHAR(50)  | True     | False       | Ν  | Name of CC zone.                                                              |
| zone_type         | NVARCHAR(20)  | True     | False       | Ν  | Type of CC zone. Entry/Exit.                                                  |
| start_date        | VARCHAR(12)   | True     | False       | Ν  | Starting CC product period start date. Dd mmm yyyy                            |
| end_date          | VARCHAR(12)   | True     | False       | Ν  | Ending CC product end date.<br>Dd mmm yyyy                                    |
| cc_period         | NVARCHAR(50)  | True     | True        | Ν  | CC product period name<br>representing date range period<br>for the capacity. |
| bid_id            | INT           | True     | True        | Ν  | Bid identifier                                                                |
| clearing_price    | NUMERIC(15,4) | False    | False       | N  | Price in which bid cleared.                                                   |
| quantities_won_gj | NUMERIC(18,9) | False    | False       | N  | Quantity won in GJ                                                            |
| current_date      | VARCHAR(21)   | True     | False       | N  | Report generation date.<br>dd mmm yyyy hh:mm:ss                               |

• Output filename: int349\_v[n]\_ccauction\_qty\_won\_[p]~yyyymmddhhmmss.csv

# 5.8 CC auction results public report

- Trigger: Event triggered
- Frequency: Approval of CC auction.
- Audience: Public
- Output filename: int353\_v[n]\_ccauction\_qty\_won\_all\_1~yyyymmddhhmmss.csv

| Name              | Data Type     | No<br>Nulls | Primary Key | CQ | Comments                                                                |
|-------------------|---------------|-------------|-------------|----|-------------------------------------------------------------------------|
| auction_id        | INT           | True        | False       |    | Identifier number of the CC auction                                     |
| auction_date      | VARCHAR(12)   | True        | False       |    | Auction run date. dd mmm<br>yyyy.                                       |
| zone_id           | INT           | True        | True        |    | Identifier number of CC zone.                                           |
| zone_name         | NVARCHAR(50)  | True        | False       |    | Name of CC zone.                                                        |
| zone_type         | NVARCHAR(20)  | True        | False       |    | Type of CC zone. Entry/Exit.                                            |
| start_date        | VARCHAR(12)   | True        | False       |    | Starting CC product period start date. Dd mmm yyyy.                     |
| end_date          | VARCHAR(12)   | True        | False       |    | Ending CC product period end date. Dd mmm yyyy.                         |
| cc_period         | NVARCHAR(50)  | True        | True        |    | CC product period name representing date range period for the capacity. |
| clearing_price    | NUMERIC(15,4) | False       | False       |    | Price in which bid cleared.                                             |
| quantities_won_gj | NUMERIC(18,9) | False       | False       |    | Quantity won in GJ                                                      |
| unallocated_qty   | NUMERIC(18,9) | False       | False       |    | Quantity not won in GJ                                                  |
| current_date      | VARCHAR(21)   | True        | False       | Ν  | Report generation date. dd<br>mmm yyyy hh:mm:ss                         |

# 5.9 CC transfer public report

- Trigger: Time triggered
- Frequency: Every day at 00:01 AM if there is data
- Audience: Public
- Output filename: int348\_v[n]\_cctransfers\_1~yyyymmddhhmmss.csv

| Name        | Data Type | No Nulls | Primary Key | CQ | Comments                              |
|-------------|-----------|----------|-------------|----|---------------------------------------|
| transfer_id | INT       | True     | True        | Ν  | Identifier number of the CC transfer. |
| zone_id     | INT       | True     | True        | N  | Identifier number of CC zone.         |

| Name               | Data Type     | No Nulls | Primary Key | CQ | Comments                                                |
|--------------------|---------------|----------|-------------|----|---------------------------------------------------------|
| zone_name          | NVARCHAR(50)  | True     | False       | Ν  | Name of CC zone.                                        |
| start_date         | VARCHAR(12)   | True     | True        | Ν  | Starting CC product period start date. Dd mmm yyyy.     |
| end_date           | VARCHAR(12)   | False    | False       | Ν  | Ending CC product period end date. Dd mmm yyyy.         |
| transferred_qty_gj | NUMERIC(18,9) | False    | False       | Ν  | CC amount in GJ transferred in the denoted transfer id. |
| current_date       | VARCHAR(21)   | True     | False       | Ν  | Report generation date. dd<br>mmm yyyy hh:mm:ss         |

# 5.10 CC transfer private report

- Trigger: Event triggered, only published if there are transfer transactions.
- Frequency: Every day at 00:01 AM if there is data
- Audience: Private
- Output filename: int350\_v[n]\_cctransfer\_log\_[p]~yyyymmddhhmmss.csv

| Name               | Data Type     | No Nulls | Primary Key | CQ | Comments                                                  |
|--------------------|---------------|----------|-------------|----|-----------------------------------------------------------|
| transfer_id        | INT           | True     | True        | Ν  | Identifier number of the CC transfer.                     |
| zone_id            | INT           | True     | True        | Ν  | Identifier number of CC zone.                             |
| zone_name          | NVARCHAR(50)  | True     | False       | Ν  | Name of CC zone.                                          |
| from_company_id    | INT           | True     | False       | Ν  | Original holder of the capacity certificates transferred. |
| to_company_id      | INT           | True     | False       | Ν  | Recipient of the capacity certificates transferred.       |
| start_date         | VARCHAR(12)   | True     | True        | Ν  | Starting CC product period start date. Dd mmm yyyy.       |
| end_date           | VARCHAR(12)   | False    | False       | Ν  | Ending CC product period end date. Dd mmm yyyy.           |
| transferred_qty_gj | NUMERIC(18,9) | False    | False       | Ν  | CC amount in GJ transferred in the denoted transfer id.   |
| current_date       | VARCHAR(21)   | True     | False       | Ν  | Report generation date. dd<br>mmm yyyy hh:mm:ss           |

# 5.11 CC registry summary report

- Trigger: Time Triggered
- Frequency: Daily 00:00
- Audience: Public
- Output filename: int351\_v[n]\_ccregistry\_summary\_1~yyyymmddhhmmss.csv

| Name             | Data Type     | No Nulls | Primary Key | CQ | Comments                                                  |
|------------------|---------------|----------|-------------|----|-----------------------------------------------------------|
| zone_id          | INT           | True     | True        | Ν  | Identifier number of CC zone.                             |
| zone_name        | NVARCHAR(50)  | True     | False       | Ν  | Name of CC zone.                                          |
| zone_type        | NVARCHAR(20)  | True     | False       | Ν  | Type of CC zone. Entry/Exit.                              |
| start_date       | NVARCHAR(12)  | True     | True        | Ν  | Starting CC product period start date. Dd mmm yyyy.       |
| end_date         | NVARCHAR(12)  | True     | True        | Ν  | Ending CC product period end date.<br>Dd mmm yyyy.        |
| total_holding_gj | NUMERIC(18,9) | False    | False       | Y  |                                                           |
| source           | NVARCHAR(20)  | True     | True        | N  | Acquired source of the holding.<br>Eg: AUCTION<br>DTSSP14 |
| current_date     | VARCHAR(12)   | True     | False       | N  | Report generation date. dd mmm<br>yyyy hh:mm:ss           |

# 5.12 CC registry report

- Trigger: Time Triggered
- Frequency: Daily 00:00
- Audience: Market Participant
- Output filename: int352\_v[n]\_ccregistry\_[p]~yyyymmddhhmmss.csv

| Name      | Data Type    | No Nulls | Primary Key | CQ | Comments                      |
|-----------|--------------|----------|-------------|----|-------------------------------|
| zone_id   | INT          | True     | True        | Ν  | Identifier number of CC zone. |
| zone_name | NVARCHAR(50) | True     | False       | Ν  | Name of CC zone.              |

| Name         | Data Type     | No Nulls | Primary Key | CQ | Comments                                               |
|--------------|---------------|----------|-------------|----|--------------------------------------------------------|
| zone_type    | NVARCHAR(20)  | True     | False       | Ν  | Type of CC zone. Entry/Exit.                           |
| start_date   | NVARCHAR(12)  | True     | True        | Ν  | Start date of the period.                              |
| end_date     | NVARCHAR(12)  | True     | False       | Ν  | End date of the period.                                |
| quantity_gj  | NUMERIC(18,9) | False    | False       |    |                                                        |
| source       | VARCHAR(20)   | True     | True        | Ν  | Acquired source of the holding.<br>Eg: AUCTION DTSSP14 |
| current_date | VARCHAR(21)   | True     | False       | N  | Report generation date. dd mmm<br>yyyy hh:mm:s         |

# 5.13 CC tie breaking event report

- Trigger: Time Triggered
- Frequency: Daily at 06:00
- Audience: Public
- Output filename: int381\_v4\_tie\_breaking\_event\_[p]~yyyymmddhhmiss.csv

| Name               | Data Type  | No Nulls | Primary Key | CQ | Comments                                                                                                    |
|--------------------|------------|----------|-------------|----|----------------------------------------------------------------------------------------------------|
| gas_date           | VARCHAR 20 | True     | False       | Ν  | The date of gas day being<br>reported (for example, 30 Jun<br>2012)                                                  |
| schedule_interval  | INT        | True     | True        | Ν  | (1,2,3,4 or 5)                                                                                                    |
| transmission_id    | INT        | True     | True        | Ν  | Schedule ID from which results were drawn                                                                            |
| mirn               | VARCHAR10  | True     | True        | Ν  | Meter Registration Identification number of the system point                                                         |
| tie-breaking_event | INT        | False    | False       | Y  | Total tie-breaking even                                                                                              |
| cc_bids            | INT        | False    | False       | Y  | If the tie-breaking bids have CC allocated to them, list number of bids with CC allocated to them                    |
| non_cc_bids        | INT        | False    | False       | Y  | If the tie-breaking bids do not<br>have CC allocated to them, list<br>number of bids with no CC<br>allocated to them |

| Name              | Data Type     | No Nulls | Primary Key | CQ | Comments                                                                                                    |
|-------------------|---------------|----------|-------------|----|----------------------------------------------------------------------------------------------------|
| part_cc_bids      | INT           | False    | False       | Y  | If the tie-breaking bids have part<br>CC allocated to them, list number<br>of bids with part CC allocated to<br>them. |
| gas_not_scheduled | NUMERIC(18,9) | False    | False       | Y  | Aggregate tie breaking bids -<br>aggregate tie breaking bids<br>scheduled                                             |
| current_date      | DATETIME      | True     | False       | N  | Date and time report produced<br>(for example, 30 Jun 2012<br>06:00:00)                                               |

# 5.14 CC tie breaking rights report

- Trigger: Event Triggered
- Frequency: Approval of Operating Schedule
- Audience: Market Participant
- Output filename: int186\_v4\_tie\_breaking\_rights\_[p]~yyyymmddhhmiss.csv

| Name            | Data Type  | No Nulls | Primary Key | CQ | Comments                                                                     |
|-----------------|------------|----------|-------------|----|------------------------------------------------------------------------------|
| gas_date        | VARCHAR 20 | True     | False       | Ν  | The date of gas day being<br>reported (for example, 30 Jun<br>2012)          |
| transmission_id | INT        | True     | True        | Ν  | Schedule ID from which results were drawn                                    |
| schedule_time   | VARCHAR8   | True     | False       | Ν  | The starting hour of the scheduling interval (for example, 6:00 AM, 2:00 PM) |
| schedule_type   | VARCHAR8   | True     | False       | Ν  | The schedule types. This field will have one of the following values:        |
|                 |            |          |             |    | D means the schedule was run on the gas day                                  |
|                 |            |          |             |    | D+1 means the schedule was run<br>1 day ago.                                 |
|                 |            |          |             |    | D+2 means the schedule was run 2 days ago                                    |
| mirn            | VARCHAR10  | True     | True        | N  | Meter Registration Identification number of the system point                 |

| Name                      | Data Type     | No Nulls | Primary Key | CQ | Comments                                                                                                    |
|---------------------------|---------------|----------|-------------|----|----------------------------------------------------------------------------------------------------|
| tie-<br>breaking_right_gj | NUMERIC(18,9) | False    | False       | Ν  | Total tie-breaking right expressed in GJ.                                                                               |
|                           |               |          |             |    | This is the total amount of tie-<br>breaking rights for the given MP<br>for the system point as denoted<br>by the mirn. |
| current_date              | DATETIME      | True     | False       | N  | Date and time report produced<br>(for example, 30 Jun 2012<br>06:00:00)                                                 |

## 5.15 Curtailment report

- Trigger: Event Triggered
- Frequency: Issue of Curtailment Instruction
- Audience: Registered Participant
- Output filename: int133a\_v[n]\_curtailment\_instruction\_rpt\_[p]~yyyymmddhhmmss.csv

| Name             | Data Type    | No Nulls | Primary Key | CQ | Comments                                                      |
|------------------|--------------|----------|-------------|----|---------------------------------------------------------------|
| curtail_pub_key  | CHAR 10.     | True     | True        | Ν  | Curtailment Identifier.                                       |
| mirn             | CHAR 10.     | True     | True        | Ν  | Vicgas equivalent to<br>National Metering Identifier<br>(NMI) |
| customer_name    | VARCHAR 100. | False    | False       | Ν  |                                                               |
| street           | VARCHAR 100. | False    | False       | Ν  |                                                               |
| suburb           | VARCHAR 100. | False    | False       | Ν  |                                                               |
| post_code        | CHAR 4.      | False    | False       | Ν  |                                                               |
| retailer_name    | VARCHAR 40.  | False    | False       | Ν  |                                                               |
| distributor_name | VARCHAR 40.  | False    | False       | Ν  |                                                               |
| meter_no         | VARCHAR 10.  | False    | False       | Ν  | Primary supply<br>transmission connection<br>meter number     |
| pipe_section     | VARCHAR 25.  | False    | False       | N  | DTS pipe section to which<br>the PC meter CTM is<br>connected |

| Name          | Data Type     | No Nulls | Primary Key | CQ | Comments                                                                                                    |
|---------------|---------------|----------|-------------|----|----------------------------------------------------------------------------------------------------|
| industry_code | VARCHAR 100   | False    | False       | N  | Industry code to which the site is registered.                                                                                           |
| gas_date      | VARCHAR 20.   | True     | True        | Ν  | Gas Day Date and starting hour                                                                                                    |
| hour_1        | NUMERIC(18,3) | False    | False       | Ν  | Restricted energy usage<br>value (GJ) that cannot be<br>exceeded for 6:00 AM. May<br>be NULL for hours a<br>restriction is not required. |
| hour_2        | NUMERIC(18,3) | False    | False       | Ν  | Restricted energy usage<br>value (GJ) that cannot be<br>exceeded for 7:00 AM. May<br>be NULL for hours a<br>restriction is not required. |
| hour_3        | NUMERIC(18,3) | False    | False       | N  | Restricted energy usage<br>value (GJ) that cannot be<br>exceeded for 8:00 AM. May<br>be NULL for hours a<br>restriction is not required. |
| hour_4        | NUMERIC(18,3) | False    | False       | Ν  | Restricted energy usage<br>value (GJ) that cannot be<br>exceeded for 9:00 AM. May<br>be NULL for hours a<br>restriction is not required. |
| hour_5        | NUMERIC(18,3) | False    | False       | N  | Restricted energy usage<br>value that cannot be<br>exceeded for 10:00 AM.<br>May be NULL for hours a<br>restriction is not required.     |
| hour_6        | NUMERIC(18,3) | False    | False       | N  | Restricted energy usage<br>value that cannot be<br>exceeded for 11:00 AM.<br>May be NULL for hours a<br>restriction is not required.     |
| hour_7        | NUMERIC(18,3) | False    | False       | N  | Restricted energy usage<br>value that cannot be<br>exceeded for 12:00 PM.<br>May be NULL for hours a<br>restriction is not required.     |

| Name    | Data Type     | No Nulls | Primary Key | CQ | Comments                                                                                                    |
|---------|---------------|----------|-------------|----|----------------------------------------------------------------------------------------------------|
| hour_8  | NUMERIC(18,3) | False    | False       | N  | Restricted energy usage<br>value that cannot be<br>exceeded for 1:00 PM. May<br>be NULL for hours a<br>restriction is not required. |
| hour_9  | NUMERIC(18,3) | False    | False       | Ν  | Restricted energy usage<br>value that cannot be<br>exceeded for 2:00 PM. May<br>be NULL for hours a<br>restriction is not required. |
| hour_10 | NUMERIC(18,3) | False    | False       | Ν  | Restricted energy usage<br>value that cannot be<br>exceeded for 3:00 PM. May<br>be NULL for hours a<br>restriction is not required. |
| hour_11 | NUMERIC(18,3) | False    | False       | N  | Restricted energy usage<br>value that cannot be<br>exceeded for 4:00 PM. May<br>be NULL for hours a<br>restriction is not required. |
| hour_12 | NUMERIC(18,3) | False    | False       | N  | Restricted energy usage<br>value that cannot be<br>exceeded for 5:00 PM. May<br>be NULL for hours a<br>restriction is not required. |
| hour_13 | NUMERIC(18,3) | False    | False       | N  | Restricted energy usage<br>value that cannot be<br>exceeded for 6:00 PM. May<br>be NULL for hours a<br>restriction is not required. |
| hour_14 | NUMERIC(18,3) | False    | False       | N  | Restricted energy usage<br>value that cannot be<br>exceeded for 7:00 PM. May<br>be NULL for hours a<br>restriction is not required. |

| Name    | Data Type     | No Nulls | Primary Key | CQ | Comments                                                                                                    |
|---------|---------------|----------|-------------|----|----------------------------------------------------------------------------------------------------|
| hour_15 | NUMERIC(18,3) | False    | False       | N  | Restricted energy usage<br>value that cannot be<br>exceeded for 8:00 PM. May<br>be NULL for hours a<br>restriction is not required.  |
| hour_16 | NUMERIC(18,3) | False    | False       | Ν  | Restricted energy usage<br>value that cannot be<br>exceeded for 9:00 PM. May<br>be NULL for hours a<br>restriction is not required.  |
| hour_17 | NUMERIC(18,3) | False    | False       | Ν  | Restricted energy usage<br>value that cannot be<br>exceeded for 10:00 PM.<br>May be NULL for hours a<br>restriction is not required. |
| hour_18 | NUMERIC(18,3) | False    | False       | Ν  | Restricted energy usage<br>value that cannot be<br>exceeded for 11:00 PM.<br>May be NULL for hours a<br>restriction is not required. |
| hour_19 | NUMERIC(18,3) | False    | False       | N  | Restricted energy usage<br>value that cannot be<br>exceeded for 12:00 AM.<br>May be NULL for hours a<br>restriction is not required. |
| hour_20 | NUMERIC(18,3) | False    | False       | N  | Restricted energy usage<br>value that cannot be<br>exceeded for 1:00 AM. May<br>be NULL for hours a<br>restriction is not required.  |
| hour_21 | NUMERIC(18,3) | False    | False       | N  | Restricted energy usage<br>value that cannot be<br>exceeded for 2:00 AM. May<br>be NULL for hours a<br>restriction is not required.  |

| Name                    | Data Type     | No Nulls | Primary Key | CQ | Comments                                                                                                    |
|-------------------------|---------------|----------|-------------|----|----------------------------------------------------------------------------------------------------|
| hour_22                 | NUMERIC(18,3) | False    | False       | Ν  | Restricted energy usage<br>value that cannot be<br>exceeded for 3:00 AM. May<br>be NULL for hours a<br>restriction is not required.                            |
| hour_23                 | NUMERIC(18,3) | False    | False       | Ν  | Restricted energy usage<br>value that cannot be<br>exceeded for 4:00 AM. May<br>be NULL for hours a<br>restriction is not required.                            |
| hour_24                 | NUMERIC(18,3) | False    | False       | Ν  | Restricted energy usage<br>value that cannot be<br>exceeded for 5:00 AM. May<br>be NULL for hours a<br>restriction is not required.                            |
| curtailment_instruction | VARCHAR 500.  | False    | False       | N  | Curtailment instruction for a<br>MIRN. If a MIRN is in<br>multiple Curtailment Tables<br>this message shows<br>instruction for the highest<br>table curtailed. |
| current_date            | VARCHAR(21)   | False    | False       | Ν  | Date and Time Report<br>Produced<br>e.g. 26 Jul 2007 09:15:40                                                                                                  |

Only for Bairnsdale, the curtailment report is published as INT 433. Bairnsdale MIRNs are excluded from the curtailment tool. This report is triggered via the published button in the curtailment tool.

## 5.16 Settlements private uplift breakdown report

- Trigger Type: Event Triggered
- Published: Issue of Settlement Statements
- Audience: Market Participants
- Output File Name: int290a\_v[n]\_uplift\_breakdown\_sett\_[p]~yyyymmddhhmmss.csv

| Name                 | Data Type     | No Nulls | Primary Key | CQ | Comments                                                      |
|----------------------|---------------|----------|-------------|----|---------------------------------------------------------------|
| statement_version_id | INT           | True     | False       | Ν  | Settlement statement version identifier                       |
| gas_date             | VARCHAR(20)   | True     | True        | Ν  | Dd mmm yyyy                                                   |
| sched_no             | INT           | True     | True        | Ν  |                                                               |
| company_id           | INT           | True     | True        | Ν  |                                                               |
| surprise_amt         | NUMERIC(15,4) | True     | False       | Y  | uplift_type = 'SC'                                            |
| suprise_gj           | NUMERIC(18,9) | True     | False       | Y  | uplift_type = 'SC'                                            |
| common_amt           | NUMERIC(15,4) | True     | False       | Y  | uplift_type = 'VC'                                            |
| common_gj            | NUMERIC(18,9) | True     | False       | Y  | uplift_type = 'VC'                                            |
| current_date         | VARCHAR(21)   | True     | False       | N  | Date and Time Report<br>Produced e.g. 29 Jun<br>2007 01:23:45 |

# 5.17 Prudential private uplift breakdown report

- Trigger Type: Event Triggered
- Published: Daily Settlements Process
- Audience: Market Participants
- Output File Name: int290b\_v[n]\_uplift\_breakdown\_prud\_[p]~yyyymmddhhmmss.csv

| Name         | Data Type     | No<br>Nulls | Primary<br>Key | CQ | Comments           |
|--------------|---------------|-------------|----------------|----|--------------------|
| gas_date     | VARCHAR(20)   | True        | True           | Ν  | Dd mmm yyyy        |
| sched_no     | INT           | True        | True           | Ν  |                    |
| company_id   | INT           | True        | True           | Ν  |                    |
| surprise_amt | NUMERIC(15,4) | True        | False          | Y  | uplift_type = 'SC' |

| Name         | Data Type     | No<br>Nulls | Primary<br>Key | CQ | Comments                                                      |
|--------------|---------------|-------------|----------------|----|---------------------------------------------------------------|
| suprise_gj   | NUMERIC(18,9) | True        | False          | Υ  | uplift_type = 'SC'                                            |
| common_amt   | NUMERIC(15,4) | True        | False          | Y  | uplift_type = 'VC'                                            |
| common_gj    | NUMERIC(18,9) | True        | False          | Y  | uplift_type = 'VC'                                            |
| current_date | VARCHAR(21)   | True        | False          | N  | Date and Time Report<br>Produced e.g. 29 Jun 2007<br>01:23:45 |

# 5.18 Settlements public uplift breakdown report

- Trigger Type: Event Triggered
- Published: Issue of Settlement Statements
- Audience: Public
- Output File Name: int322a\_v[n]\_uplift\_breakdown\_sett\_1~yyyymmddhhmmss.csv

| Name                 | Data Type     | No Nulls | Primary<br>Key | CQ | Comments                                |
|----------------------|---------------|----------|----------------|----|-----------------------------------------|
| statement_version_id | INT           | True     | False          | Ν  | Settlement statement version identifier |
| gas_date             | VARCHAR(20)   | True     | True           | Ν  | Dd mmm yyyy                             |
| sched_no             | INT           | True     | True           | Ν  |                                         |
| total_uplift_amt     | NUMERIC(15,4) | False    | False          | Ν  |                                         |
| tuq_qty              | NUMERIC(18,9) | False    | False          | Ν  |                                         |
| dts_uplift_amt       | NUMERIC(15,4) | False    | False          | Ν  |                                         |
| final_qds_gj         | NUMERIC(18,9) | False    | False          | Ν  |                                         |
| event_cap_rate       | NUMERIC(15,4) | False    | False          | Ν  |                                         |
| event_liability_amt  | NUMERIC(15,4) | False    | False          | Ν  |                                         |
| event_liability_qty  | NUMERIC(18,9) | False    | False          | Ν  |                                         |
| annual_cap_limit     | NUMERIC(15,4) | False    | False          | Ν  |                                         |
| annual_liability_amt | NUMERIC(15,4) | False    | False          | N  |                                         |
| annual_liability_qty | NUMERIC(18,9) | False    | False          | N  |                                         |

| Name                         | Data Type     | No Nulls | Primary<br>Key | CQ | Comments                                                      |
|------------------------------|---------------|----------|----------------|----|---------------------------------------------------------------|
| net_dts_uplift_amt           | NUMERIC(15,4) | False    | False          | Ν  |                                                               |
| modified_surprise_uplift_amt | NUMERIC(15,4) | False    | False          | Ν  |                                                               |
| modified_surprise_uplift_qty | NUMERIC(18,9) | False    | False          | Ν  |                                                               |
| common_uplift_amt            | NUMERIC(15,4) | False    | False          | Ν  |                                                               |
| common_uplift_qty            | NUMERIC(18,9) | False    | False          | Ν  |                                                               |
| current_date                 | VARCHAR(21)   | False    | False          | N  | Date and Time Report<br>Produced e.g. 29 Jun<br>2007 01:23:45 |

# 5.19 Prudential public uplift breakdown report

- Trigger Type: Event Triggered
- Published: Daily Settlements Process
- Audience: Public
- Output File Name: int322b\_v[n]\_uplift\_breakdown\_prud\_1~yyyymmddhhmmss.csv

| Name                 | Data type     | No Nulls | Primary Key | CQ | Comments    |
|----------------------|---------------|----------|-------------|----|-------------|
| gas_date             | VARCHAR(20)   | True     | True        | Ν  | Dd mmm yyyy |
| sched_no             | INT           | True     | True        | Ν  |             |
| total_uplift_amt     | NUMERIC(15,4) | False    | False       | N  |             |
| tuq_qty              | NUMERIC(18,9) | False    | False       | N  |             |
| dts_uplift_amt       | NUMERIC(15,4) | False    | False       | N  |             |
| final_qds_gj         | NUMERIC(18,9) | False    | False       | N  |             |
| event_cap_rate       | NUMERIC(15,4) | False    | False       | Ν  |             |
| event_liability_amt  | NUMERIC(15,4) | False    | False       | Ν  |             |
| event_liability_qty  | NUMERIC(18,9) | False    | False       | Ν  |             |
| annual_cap_limit     | NUMERIC(15,4) | False    | False       | N  |             |
| annual_liability_amt | NUMERIC(15,4) | False    | False       | N  |             |
| annual_liability_qty | NUMERIC(18,9) | False    | False       | Ν  |             |

| Name                         | Data type     | No Nulls | Primary Key | CQ | Comments                                                      |
|------------------------------|---------------|----------|-------------|----|---------------------------------------------------------------|
| net_dts_uplift_amt           | NUMERIC(15,4) | False    | False       | Ν  |                                                               |
| modified_surprise_uplift_amt | NUMERIC(15,4) | False    | False       | Ν  |                                                               |
| modified_surprise_uplift_qty | NUMERIC(18,9) | False    | False       | Ν  |                                                               |
| common_uplift_amt            | NUMERIC(15,4) | False    | False       | Ν  |                                                               |
| common_uplift_qty            | NUMERIC(18,9) | False    | False       | Ν  |                                                               |
| current_date                 | VARCHAR(21)   | False    | False       | N  | Date and Time Report<br>Produced e.g. 29 Jun<br>2007 01:23:45 |

# **6** Participant Impact

To comply with this Release, participants must:

For more details about participant administration and user rights access, see Guide to User Rights Management.

1. Stop using the Wholesale Market AMDQ Procedures.

With the release of the new Capacity Certificate Auction in the Markets Portal for preproduction, participants can submit auction bids only using the Markets Portal web interface or upload a CSV file via the web interface. Any previous automation to submit bids using the Participant file share (FTP) will be discontinued.

- 2. Start using the DWGM Capacity Certificates Auction.
- 3. Make sure the staff have the DWGM Capacity Certificate Auction Bidding access rights in the MSATS system. Your company Participant Administrator can assign these rights.
- 4. Schedule staff and resources to submit bids during the auction bidding window once AEMO sends out the Capacity Certificate Auction Notice.

# 7 Updates Related to AMDQ

The main changes the participants notice because of the AMDQ procedures becoming obsolete are in the MIBB reports:

- Metering Registration Data for 1 month (INT055a) From January 2023, this report does not reflect the actual data. A note in the report indicates the AMDQ data does not reflect the actual data.
- INT055 Metering Registration Data for rolling 11 days. From Jan 2023 this report will
  not reflect actual data. The system needs to add a note in these reports to AMDQ data
  does not reflect actual data.
- The following MIBB reports containing AMDQ data are decommissioned from the following dates:
  - INT292 Diversified AMDQ by sites Diversified AMDQ by Site Relevant until revision period is over. This report is available for at least 2 years.
  - INT103e AMDQ Nomination Confirmation- AMDQ nominations via Web Exchanger confirmation report. This report is decommissioned as of 1 January 2023.
  - INT146 AMDQ Credits Relevant until revision period is over. This report is available for at least 2 years.
  - INT261 Aggregated AMDQ Transferred, is decommissioned after 31 January 2023.
  - INT281 Tariff V AMDQ allocation this report has rolling one year data and is decommissioned from January 2024.
  - INT346 AMDQ portfolio settlements This report is decommissioned after 10 January 2023.
  - INT137 uplift payments (MP specific) This report is decommissioned from 1 January 2024
  - INT137a settlement uplift payments (MP specific) This report is decommissioned from 1 January 2024
  - INT290 uplift breakdown (MP specific) This report is decommissioned from 1 January 2024
- The following scheduling MIBB reports are decommissioned from 1 January 2023.
  - INT103b Injection Hedge Confirmation

- INT103f AIHN Confirmation Report
- INT181 Injection Tie Breaking Right
- INT182 Agency Injection Hedge Right

# 8 Implementation

## 8.1 Transition

## 8.2 Implications

To maintain systems in-line with AEMO's market systems, participants need to:

- Review and assess the impact on their market systems with respect to the changes implemented as part of this Release.
- Change their systems prior to the implementation of this Release.
- Schedule staff and resources to upgrade their market systems for the production implementation of this Release.

#### 8.3 Risks

 Participants will not have access to the DWGM interface on the Markets Portal if the Participant Administrator in the company does not provide correct user access rights. For more information on the access rights, see User rights access.

# 9 Terms

## 9.1 Rules Terms

You can find the following terms defined in the National Gas Rules (NGR).

| Term                     | Term                  | Term                     |
|--------------------------|-----------------------|--------------------------|
| AEMO                     | Linked Bid            | Regional reference       |
| AEMO Markets Portal      | Market Clearing Price | Desistanted Destisionent |
| AEMO Website             | Market Participants   |                          |
| Auction                  | Maximum Units         | Relevant Quarter         |
| Auction Participant      | Offer File            | Trading Limit            |
| Auction Rules            | Offer Period          | Trading Margin           |
|                          |                       | Trading Position         |
| BIG FIIE                 |                       | Unit Category            |
| Cancelled Units          | Offered Units         |                          |
| Cancelled volume         | Offers                |                          |
| Cash Security            | Prudential Approved   |                          |
| Confidential Information | Region                |                          |
|                          |                       |                          |

# 9.2 Glossary

| Abbreviation/Term | Explanation                                          |
|-------------------|------------------------------------------------------|
| AEST              | Australian Eastern Standard Time                     |
| сс                | Capacity Certificate                                 |
| CCAS              | Capacity Certificate Auction Systems                 |
| ССАТР             | Capacity Certificate Auction and Transfer Procedures |
| DAA               | Day-Ahead Auction                                    |
| DTS               | Declared Transmission System                         |

| Abbreviation/Term | Explanation                                                         |
|-------------------|---------------------------------------------------------------------|
| DWGM              | Declared Wholesale Gas Market (Victorian Gas Market)                |
| GJs               | Giga joules.                                                        |
| MW                | Megawatt                                                            |
| Release           | DWGM - Release Schedule and Technical Specification – November 2022 |
| Release Dates     | Pre-production: 23 May 2022<br>Production: TBA - November 2022      |
| VGPR              | Victorian Gas Planning Report                                       |
| FTP               | File transfer protocol                                              |
| NGR               | National Gas Rules                                                  |
| MW                | Megawatt                                                            |

# **10 References**

- DWGM Procedures, Policies and Guides: Provides a list of documents related to the Distributed Wholesale Gas Market.
- Information Systems: Provides guidance for *Registered Participants* and interested parties about AEMO's participant electricity market systems.
- User Rights Management: Assists participant administrators (PAs) to use the user rights management functions in the MSATS Web Portal.

# 11 Index

#### Α

AMDQ, 9 AUCTION, 20 Auction quantity report, 11

#### В

Bulk bids, 17

#### С

Capacity Certificate Auction, 10 Capacity Certificate Auction Bidding, 9 Capacity Certificate Transfer, 10 Capacity certificates, 9 CC auction bid stack report, 22 CC auction bid rejection report, 25 CC auction final bid confirmation report, 23 CC auction quantity report, 24 CC auction results private report, 26 CC auction results public report, 27 CC auction system capability report, 24 CC auction zone report, 26 CC registry report, 11, 30 CC registry summary report, 30 CC tie breaking report, 31, 32 CC transfer report, 28, 29 Curtailment report, 33

#### D

F

declared transmission system, 9 DTS, 9 DTSSP, 20 DWGM, 9

FTP, 17

mandatory fields, 16 Market Participants, 9 MIBB reports, 11 MPs, 9

#### Ρ

Μ

Participant file share, 17 Pending received transfer, 20 Prudential private uplift breakdown, 38 Prudential public uplift breakdown, 40

### S

Settlements public uplift breakdown, 39 Settlements private uplift breakdown, 37 System Capacity report, 11

#### Т

Transfer history, 21

#### U

Uploading CSV, 16

### V

Victorian Distributed Wholesale Gas Market, 9

### Ζ

Zone, 12